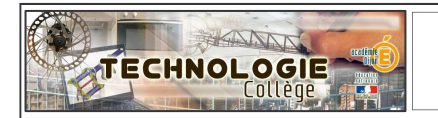

### Guide de mise en service Mise à jour le 15-12-2010

IP Power est un serveur domotique programmable qui permet le contrôle à distance, via un réseau (intranet ou Internet),, de 8 entrées et 8 sorties.

#### Caractéristiques techniques :

- ⇒ Serveur Web intégré autonome.
- ⇒ Gestion et configuration par navigateur Web.
- ⇒ Option envoi d'alertes par emails (ne fonctionne pas en réseau d'établissement)
- ⇒ Possibilité de renommer les entrées et sorties.
- ⇒ Programmation timer/horaire ou sorties /entrées
- ⇒ Accès sécurisé par mot de passe.
- A entrées mesure de tension (capteur de fumée, de gaz, ou un détecteur infrarouge...)
  Tension en entrée (entrées 1 à 4) : ON : 4 à 24V. OFF: 0 à 3V
- ⇒ 4 entrées mesure de résistance (contacteur, capteur d'ouverture...)
- $\Rightarrow$  Résistance en entrée (entrées 5 à 8) : ON : 200 à 0Ω. OFF : 500Ω à l'infini.
- ⇒ Puissance max de chaque sortie : 240V, 12A
- ⇒ Témoin lumineux (DEL) du statut des entrées et des sorties.
- ⇒ Dimensions de chaque boîtier : 80x50x15 mm

### Sommaire

| Branchement<br>Branchement<br>Caractéristiques techniques                                                                           | Page 2 |
|----------------------------------------------------------------------------------------------------|--------|
| Intégration dans le réseau du collège<br>Détecter l'IP Power dans le réseau<br>Se connecter à l'interface web de L'IP Power         | Page 3 |
| Mode commande directe<br>Visualiser l'état des entrées<br>Activer les sorties en mode direct<br>Activer les sorties en mode horaire | Page 4 |
| Mode contrôle S/E (les entrées contrôlent les sorties)<br>Passer en mode contrôleur S/E<br>Tableau de programmation S/E             | Page 5 |
| Paramétrage de l'IP Power<br>Renommer les entrées et les sorties<br>Changer le mot de passe<br>Configuration du système             | Page 6 |
| Mise à jour patch Français (pour les boîtiers en Anglais)                                                                           | Page 7 |
| Trouver la passerelle et le masque de sous réseau                                                                                   | Page 8 |

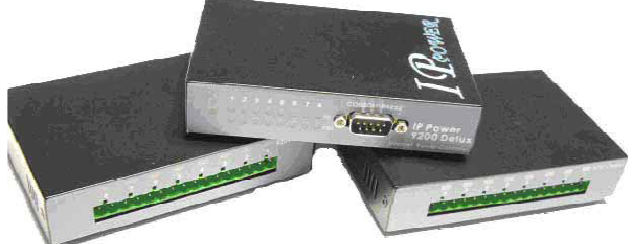

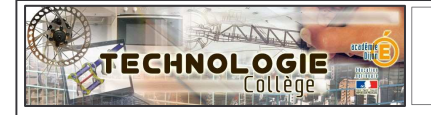

#### Important avant la mise en service sur le réseau de l'établissement

#### Demander une « adresse IP fixe » à l'administrateur du réseau de l'établissement.

Exemple d'adresse IP « 172.16.0.7 ». Elle sera nécessaire pour l'utilisation de l'IP Power avec les élèves. Si vous avez plusieurs IP Power, il vous faudra autant d'adresses IP fixe que d'IP Power. Pour des informations plus techniques sur les adresses IP consulter le diaporama Réseau-info-tcp-ip.ppt

### **Branchements**

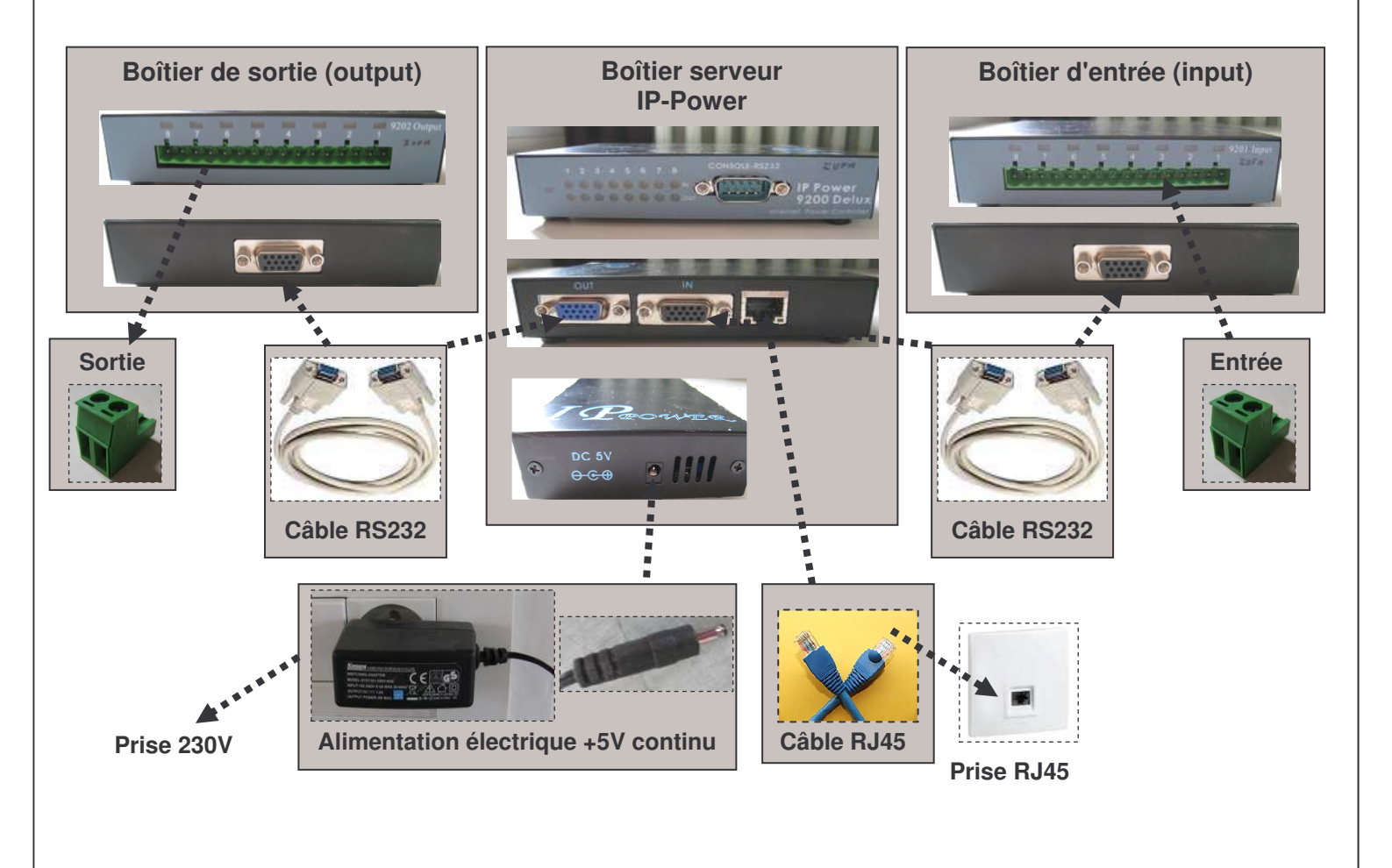

#### Important avant de brancher l'alimentation électrique

Vérifier que le **boîtier entrée** est branché sur **l'entrée du boîtier serveur « IN »** Vérifier que le **boîtier sortie** est branché sur **la sortie du boîtier serveur « OUT »** 

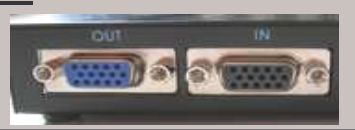

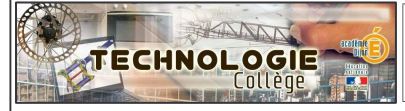

## IP Power 9212 : intégration réseau

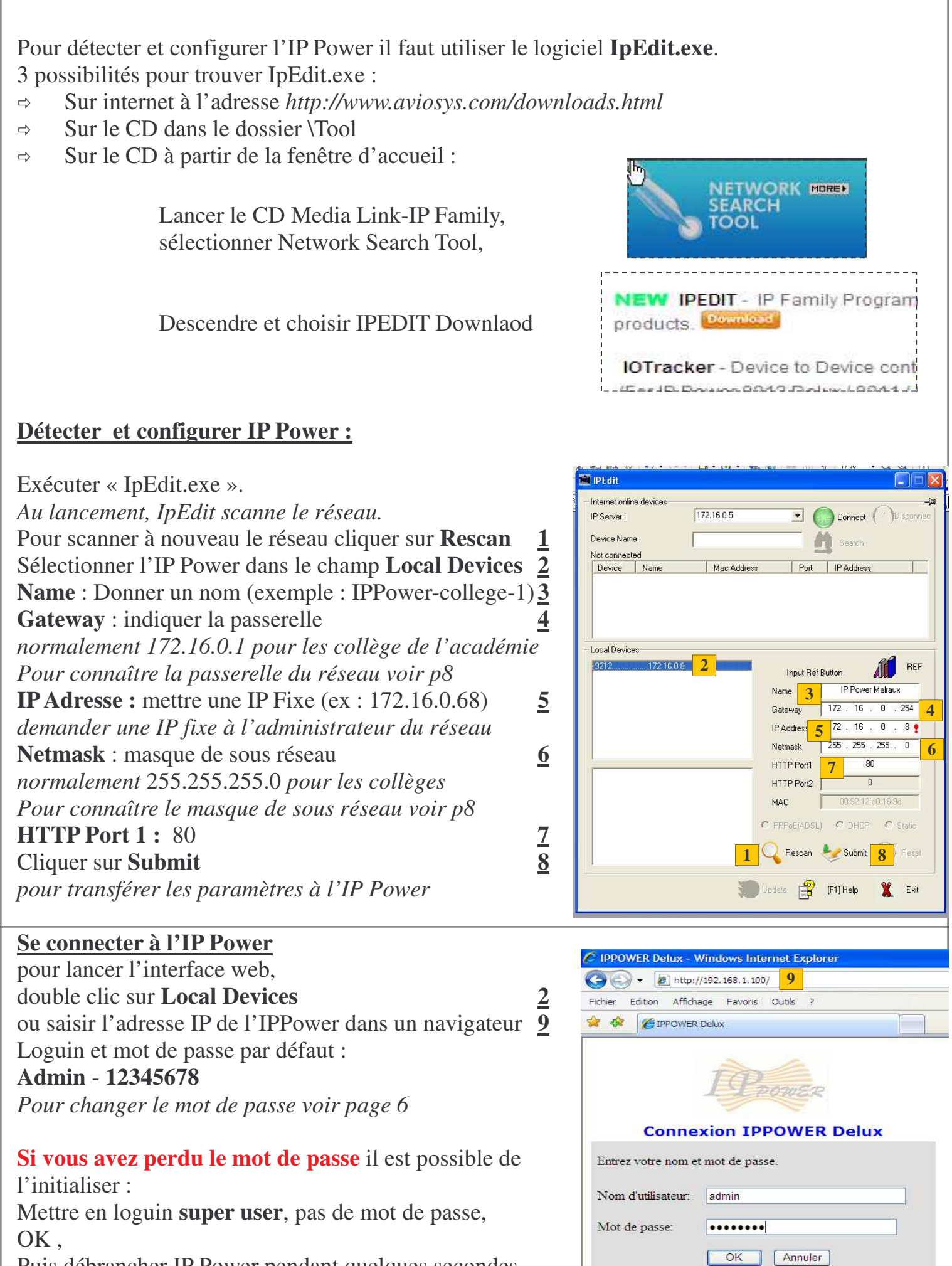

Puis débrancher IP Power pendant quelques secondes.

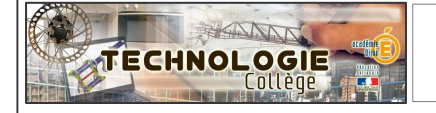

# **IP Power 9212 : mode commande directe**

page 4

| Visualiser l'état des entrées ·                                                                                                    |                                                                                    | /O Read                                                                               |                   |                         |                                    |                                  |                            |                   |
|----------------------------------------------------------------------------------------------------|------------------------------------------------------------------------------------|---------------------------------------------------------------------------------------|-------------------|-------------------------|------------------------------------|----------------------------------|----------------------------|-------------------|
| Entrées 1-2-3-4 mesure de tension<br>ON : 4 à 24V. OFF: 0 à 3V<br>Entrées 5-6-7-8 mesure de<br>résistance ON : 200 à $0\Omega$ . OFF :<br>500 $\Omega$ à l'infini. | IPPOWER Delux<br>9212<br>GPIO Configuration<br>Set LO<br>Read IO<br>Define TO Name | IN 1 IN 2 IN 3 IN 4 IN 5 IN 6 IN 7 IN 8<br>Off Off Off Off Off On On On On<br>Refresh |                   |                         |                                    |                                  |                            |                   |
| L                                                                                                    |                                                                                    |                                                                                       |                   |                         |                                    |                                  |                            |                   |
| Activer les sorties en mode direct<br>(on/off) ou avec une minuterie (en                                                                                           | TO A                                                                               | 1,                                                                                    | /0 Control        |                         |                                    |                                  |                            |                   |
| seconde)                                                                                                    | I POWER                                                                            | Ĩ                                                                                     | PIN I/O           | Co                      | ntrol                              |                                  | Timer                      |                   |
| arample : is your activer la sortie 5                                                                                                    | IPPOWER Delux                                                                      | , IÎ                                                                                  | sortie            | O On                    | ⊙ Off                              | 0                                | Sec 💿                      | On 🔿 Off          |
| pendant 10 secondes                                                                                                    | 9212                                                                               |                                                                                       | OUT2 (NC)         | O On                    | ⊙ Off                              | 0                                | Sec 💿                      | On 🔿 Off          |
| Out5 control « on »                                                                                                    | GPIO Configuration                                                                 |                                                                                       | OUT3 (NC)         | O On                    | ⊙ Off                              | 0                                | Sec 💿                      | On O Off          |
| timer 10 sec « off »                                                                                                    | Set I/O<br>Read I/O                                                                |                                                                                       | OUT4 (NC)         | O On                    | ⊙ Off                              | 0                                | Sec 💿                      | On 🔘 Off          |
|                                                                                                    | Define I/O Name                                                                    |                                                                                       | OUT5 (NO)         | O On                    | ⊙ Off                              | 0                                | Sec O                      | On 💿 Off          |
|                                                                                                    | System Settings                                                                    |                                                                                       | OUT6 (NO)         | O On                    | ⊙ Off                              | 0                                | Sec O                      | On 💿 Off          |
|                                                                                                    | System Configuration                                                               |                                                                                       | OUT7 (NO)         | O On                    | ⊙ Off                              | 0                                | Sec 🔘                      | On 💿 Off          |
|                                                                                                    | DDNS                                                                               |                                                                                       | OUT8 (NO)         | O On                    | ⊙ Off                              | 0                                | Sec 🔘                      | On 💿 Off          |
|                                                                                                    | E-mail<br>Change Password<br>Power Schedule                                        |                                                                                       |                   |                         | [                                  | Apply                            | Reset                      |                   |
| Г                                                                                                    | ]                                                                                  |                                                                                       |                   |                         |                                    |                                  |                            |                   |
| Activer les sorties en mode                                                                                                    | e PIN I/O - 1 Schedule                                                             |                                                                                       |                   |                         |                                    |                                  |                            |                   |
| horaire :                                                                                                    | I PROCES                                                                           | PINIC                                                                                 | D Da              | te                      | Tu                                 | ne                               | PARAMETER                  | PIN I/O<br>ON/OFF |
| Permet d'activer et/ou de désactiver                                                                                                    | 9212                                                                               | sortie_A                                                                              | 2009 . 0          | 8                       | 18 : 36                            | 5                                | Disable 💌                  | OONOF             |
| les sorties à une date ou                                                                                                    | GPIO Configuration<br>Set LO                                                       | sortie B                                                                              | 20090             | 8                       | 18 30                              | 5                                | Disable V                  | @ ONCE            |
| periodiquement (tous les jours, tous                                                                                                    | Read I/O<br>Define I/O Name                                                        | OUT2 (N                                                                               | 19<br>C) 2005 - 0 | 1                       | 10                                 |                                  |                            | o ondri           |
| les week-end,) pendant une duree                                                                                                    | System Settings                                                                    | A                                                                                     | 01                |                         | 00                                 |                                  | Disable M                  | O ON OF           |
| exprimee en h/min/sec                                                                                                    | Advance Setup<br>DDNS                                                              | _B                                                                                    | C) 2005 - 0       | 1                       | 00 : 00                            |                                  | Disable 💌                  | O ONOF            |
| Example : is your activer la sortie 5                                                                                                    | E-mail<br>Change Password                                                          | OUT3 (N                                                                               | C) 2005 - 0       | 1                       | 00 : 00                            |                                  | Disable 💌                  | O ONOF            |
| Exemple : Je veux activer la sortie 5<br>Tous les jours de la semaine de 19h $\partial$ 20h                                                                        | Power Schedule<br>Power Schedule2                                                  | OUT3 (N                                                                               | C) 2005 . 0       | 1                       |                                    | )                                | Disable 💉                  | OONOF             |
| Out 5 A date première activation,                                                                                                    | Firmware Update                                                                    | OUT4(N                                                                                | C) 2005 - 0       | 1                       | 00 ; 00                            |                                  | Disable                    | ONNE              |
| Time 19 00 00 paramètre every days                                                                                                    | Internal Time:                                                                     | _A<br>OUT4 (N                                                                         | 01                | 1                       | 00 - 00                            | 1                                |                            | - 01102 F         |
| Pin ON                                                                                                    | Date/Time Settings                                                                 | _B                                                                                    | 01                |                         | 00                                 |                                  | Disable 🚩                  | O ON@F            |
| <i>Out 5 B date de première activation,<br/>Time 20 00 00 paramètre every days</i>                                                                                 | 2009-00-23 10:40:40 J                                                              |                                                                                       | sortie            | System S<br>OUT<br>© ON | tartup Powe<br>12 (NC) C<br>NCJF @ | r Default V<br>DUT3 (NC<br>ONCOF | alue:<br>OUT4(NC)<br>ONCOF |                   |
| Pin OFF                                                                                                    |                                                                                    |                                                                                       |                   |                         | Submi                              | t                                |                            | -                 |

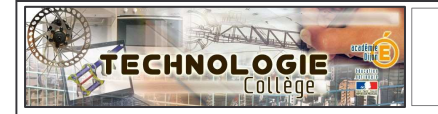

## IP Power 9212 : mode contrôleur S/E

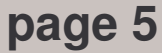

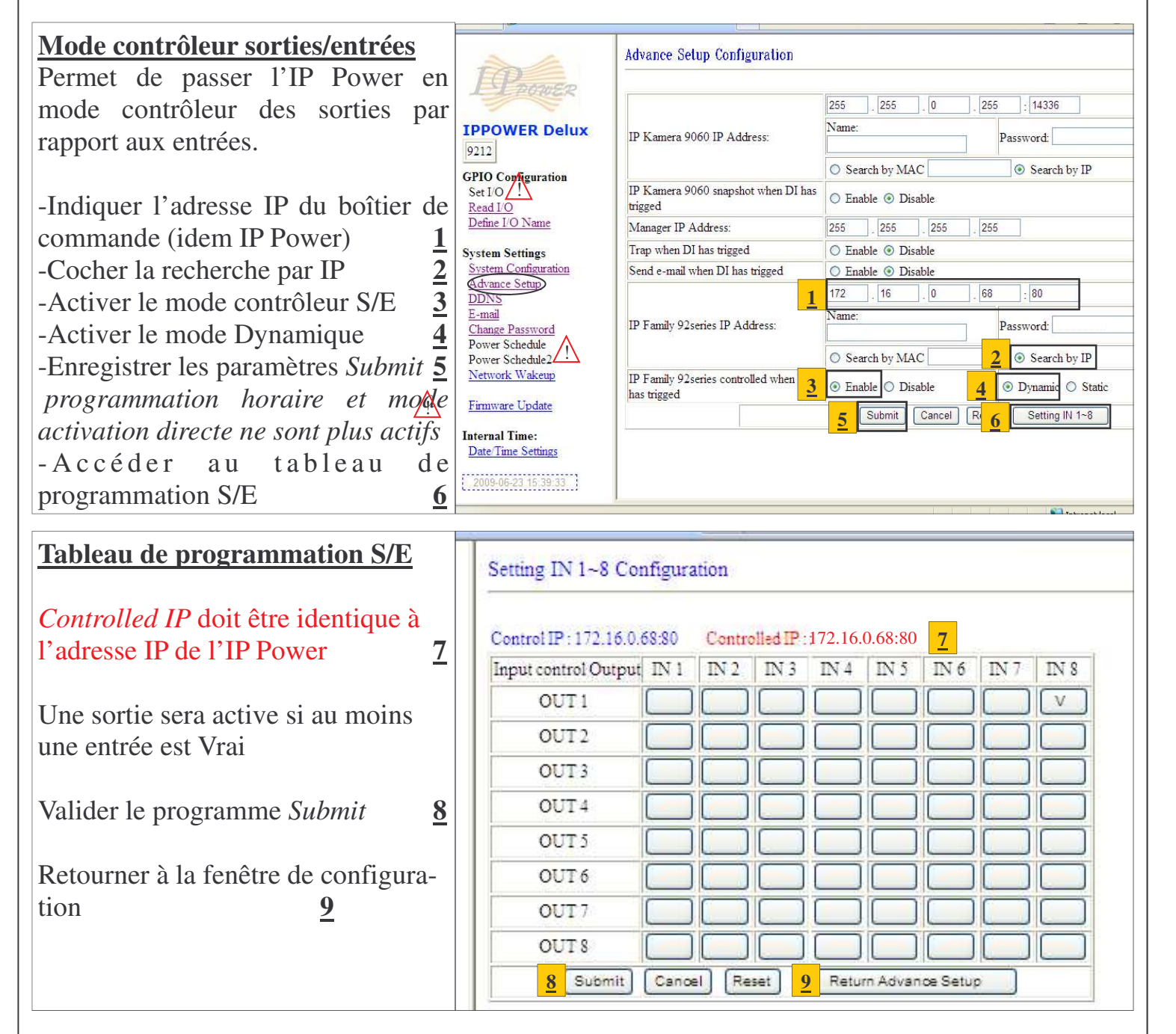

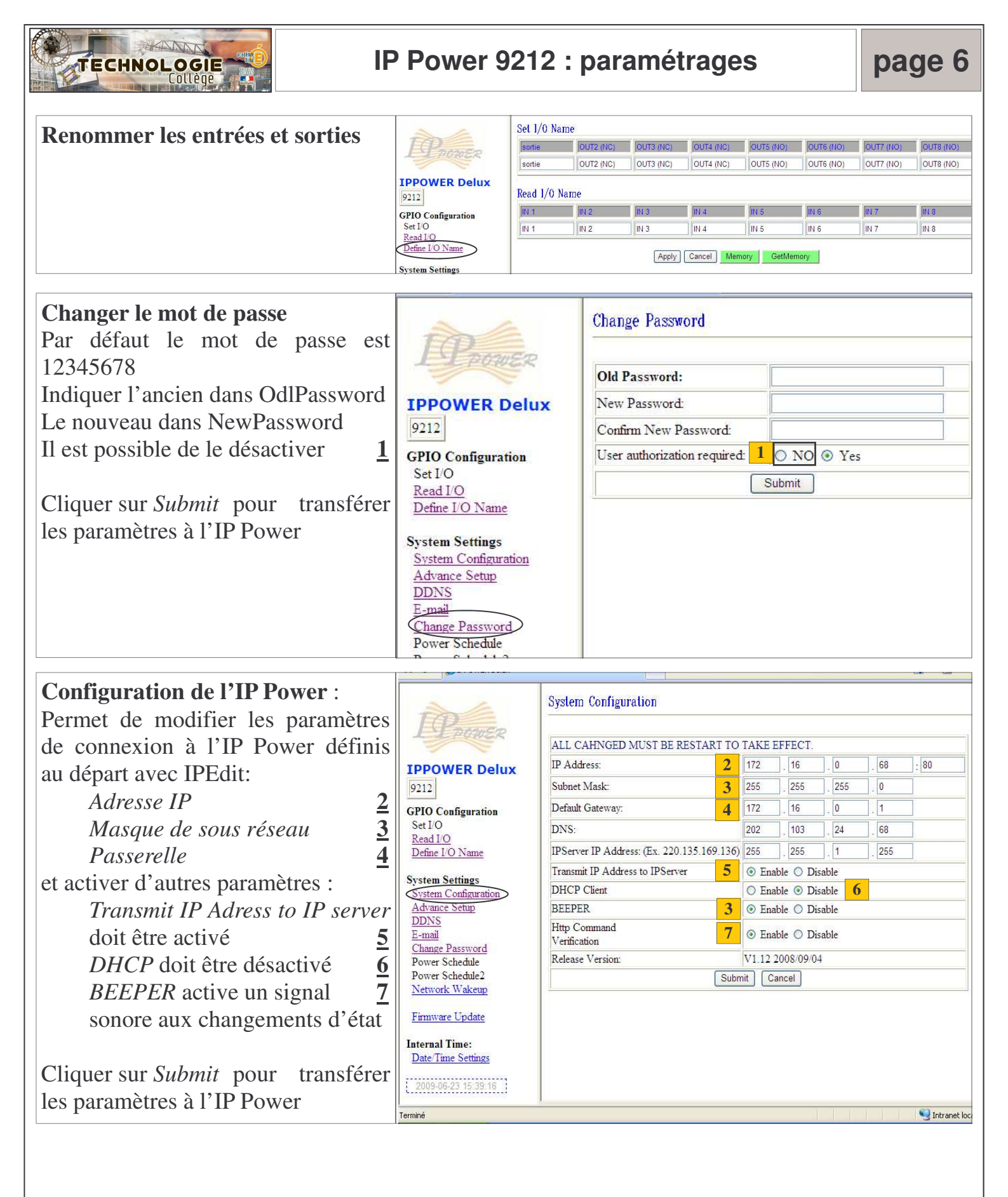

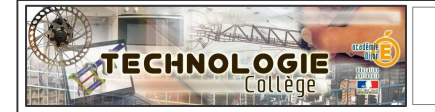

## IP Power 9212 : mise à jour patch français

## Télécharger le patch

Si votre interface de commande est en anglais, installer le patch français qui se trouve sur dokéos : Update\_2010-01-26\_9212.bin

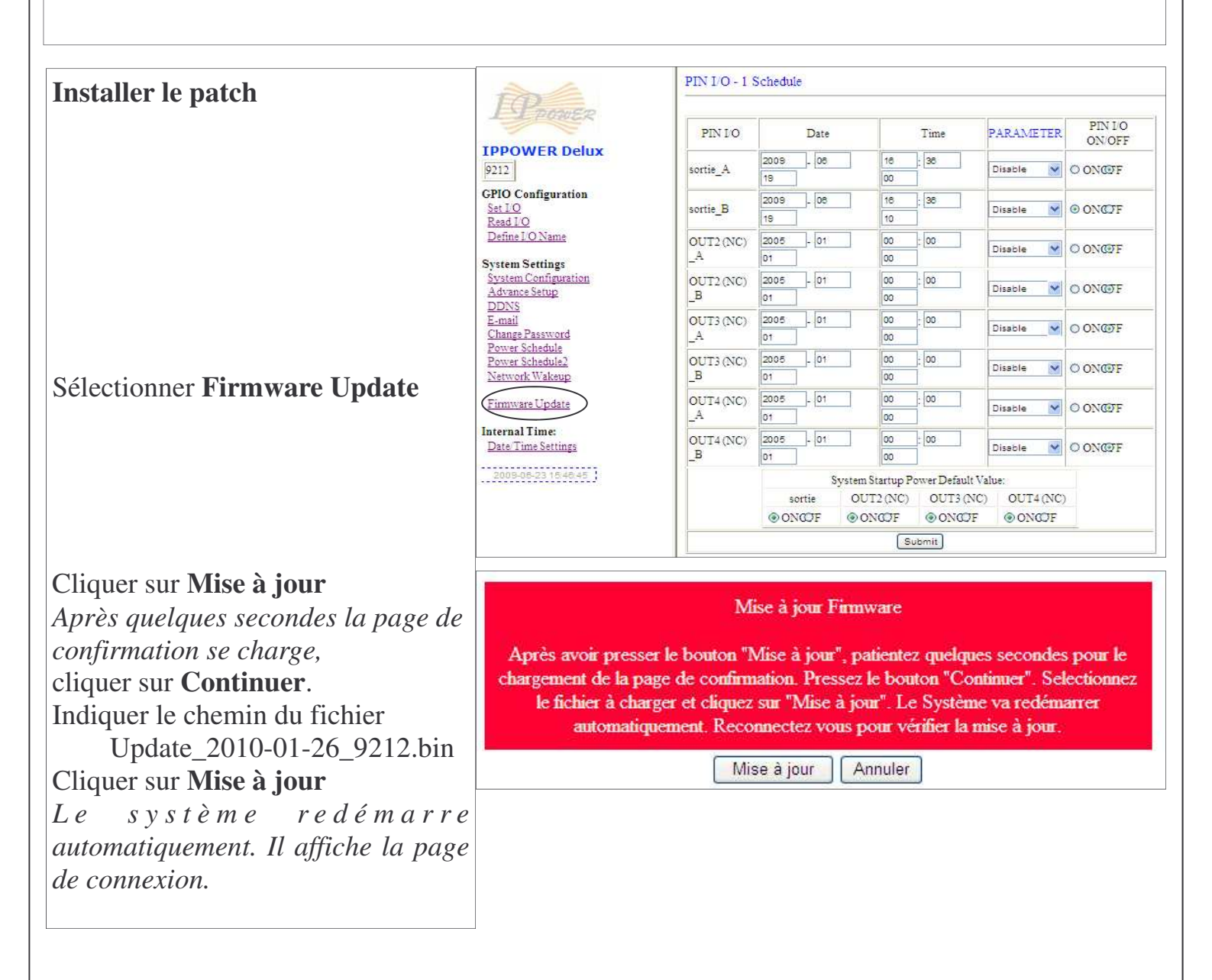

Attention, la mise à jour du patch ne doit pas être interrompue. Eviter la mise à jour lorsque le réseau est sollicité (pendant les heures de classe par exemple)

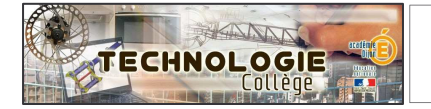

page 8

| Trouver la passerelle et                                                                                                    |                                                                                                    |
|----------------------------------------------------------------------------------------------------|----------------------------------------------------------------------------------------------------|
| le masque de sous reseau<br>Sur un poste du réseau, lancer<br>l'invite de commande<br>Démarrer/Programmes/Accessoires/<br>Invite de commande<br>ou<br>Démarrer/Exécuter, | Tous les programmes<br>Eer Ouvre un programme, un dos<br>démarrer<br>Marrer<br>Duvre un programme, un dos<br>Lien                                                                                                    |
| Ouvrir « cmd »<br>Ok                                                                                                    | Exécuter    Image: Comparison of the second second |
|                                                                                                    |                                                                                                    |
|                                                                                                    | M Invite de commandes                                                                                                    |
| A l'invite de commande saisir la commande « <b>ipconfig/all »</b>                                                                                                    | Microsoft Windows XP [version 5.1.2600]<br>(C) Copyright 1985-2001 Microsoft Corp.<br>C:\Documents and Settings\Administrateur)ipconfig/all                                                                                                    |
|                                                                                                    | 🔤 Invite de commandes                                                                                                    |
| Parmi les informations obtenues :<br>Masque de sous réseau<br>Passerelle par défaut                                                                                      | Carte Ethernet Connexion réseau sans fil:<br>Statut du média Média déconnecté<br>Description Intel(R) Wireles<br>Adresse physique 00-21-5D-56-51-5<br>Carte Ethernet Connexion au réseau local:<br>Suffixe DNS propre à la connexion : col-malraux.loc<br>Description Broadcom NetXtre<br>Adresse physique 00-23-8B-25-1B-3<br>DHCP activé 0ui<br>Configuration automatique activée 0ui<br>Adresse IP 172.16.0.40<br>Masque de sous-réseau 255.255.255.0<br>Passerelle par défaut 172.16.0.1<br>Serveur DHCP.                                                                                                    |